## How to Manually add a New Client to NETTRAKK

| NETTRAKK       Analytics       Clients       Realfors       My Account       Help       (> Logo         Clients       + Add Client         Search Clients       - Lupload Expert .cxv or NETTRAKK Template       Click the Tile of Each Column to Start         Search Clients       - Lupload Expert .cxv or NETTRAKK Template       Click the Tile of Each Column to Start         Name 12       Anniverzary       Renewal Date       Mortgage Rate       Birthday       Subscription Status       Actions                                                                                                    | Clients > Listing   |                                           |          | Welcome back, <b>Candace M</b>               |  |
|----------------------------------------------------------------------------------------------------|---------------------|-------------------------------------------|----------|----------------------------------------------|--|
| Clients Search Clients Search Clients Start Typing Lupload Expert .csv or NETTRAKK Template Click the Take of Each Column to St Name 17 Anniversary Renewal Date Mortgage Rate Birthday Subscription Status Actions                                                                                                    | 🚯 NETTRAKK          |                                           | Anal     | ytics Clients Realtors My Account Help [+ Lo |  |
| Search Clients           Search Clients         Image: Image: Im | Clients             |                                           |          | + Add Clie                                   |  |
| Start Typing     Image: Click the Tile of Each Column to Start       Name 17     Antiversary       Renewal Date     Mortgage Rate       Birthday     Subscription Status       Actions                                                                                                    | Search Clients      |                                           |          |                                              |  |
| Click the Trile of Each Column to St<br>Name 17 Anniversary Renewal Date Mortgage Rate Birthday Subscription Status Actions                                                                                                    |                     | 1 Upload Expert .csv or NETTRAKK Template |          | Download NETTRAKK Template                   |  |
| Name tr                                                                                                    |                     |                                           |          | Click the Title of Each Column to            |  |
|                                                                                                    | Name 17 Anniversary | Renewal Date Mortgage Rate                | Birthday | Subscription Status Actions                  |  |

Go to the Clients menu tab and select + Add Client

The Create Client screen will pop up and you need a minimum of the clients first and last name, and their email address to add a new client. Once you hit Save you will get a green confirmation in the bottom right of the screen, and your client will get a Welcome Email to NETTRAKK.

| Clients > Listing |                                                                                                    | Welcome                                                                                                    | e back, <b>Candace Miller</b>  |
|-------------------|----------------------------------------------------------------------------------------------------|----------------------------------------------------------------------------------------------------|--------------------------------|
|                   | AKK                                                                                                    | Analytics Clients Realtors My Account                                                                                                    | Help 〔→ Logout                 |
| Clients           |                                                                                                    |                                                                                                    | + Add Client                   |
| Search Clients    | Create Client<br>Client will receive an email with instructions to accept this invitation and complete the | You will need a minimum of the clients<br>first and last name, as well as their X<br>eir account registration. email address to create an account | te<br>2 al Each Column to Sort |
| Name 1∓           | First Name                                                                                                 | Last Name Client's last name                                                                                                    |                                |
| Brent Thoma:      | Email                                                                                                    |                                                                                                    | ~                              |
| Brittany Brow     | E Enter client's email address                                                                             |                                                                                                    | ~                              |
| Chris Webbe       | Phone Number                                                                                               | Date Of Birth 2023-05-18                                                                                                    | ~                              |
| Cindy Baxter      | Luish to subsortible to exercise undeter and equilations from an users at NETTRAFY                         | After you have entered the information,<br>click Save and you will get a green confirmation                                                       | ~                              |
| Darlene Fish      | - man to subscribe to ongoing opulies and newsletters from my team of HETTRAKK                             | ~                                                                                                    |                                |
| Debra Raymo       |                                                                                                    | Save                                                                                                    | <u> </u>                       |
| Elizabeth Mercu   | ry Dec 6 12/07/2022 <u>2.39%, 2.29%</u>                                                                    | 5, <u>3.39%</u> , <u>2.91%</u> Jun 8 Enabled Action                                                                                               |                                |

This is all you need to do to create a new client manually.